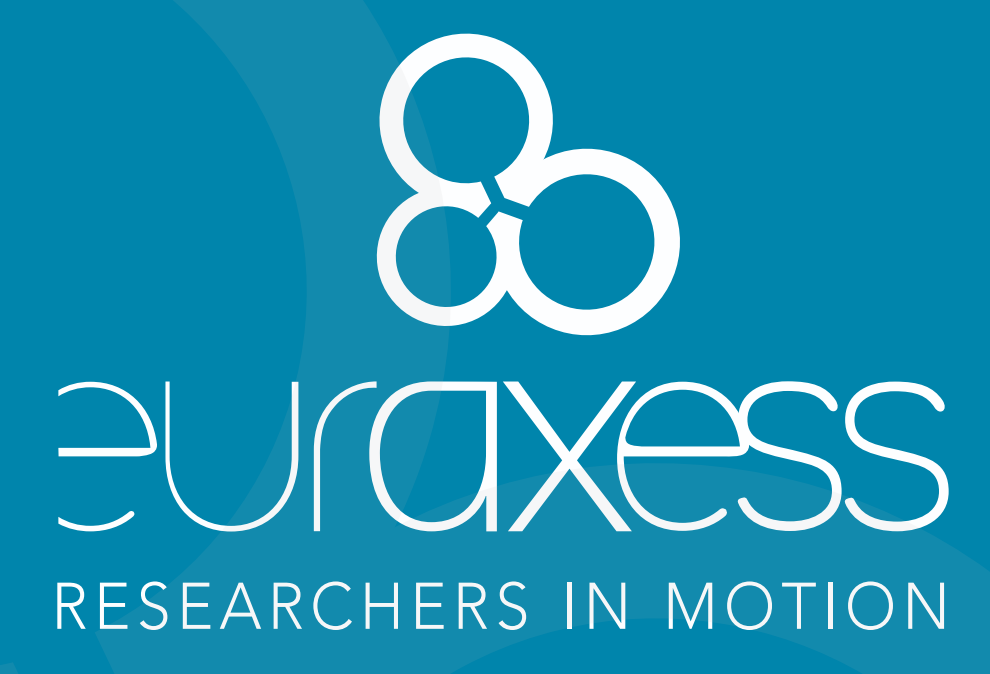

PUBLISHING VACANCIES ON EURAXESS PLATFORM Guide for Institutions

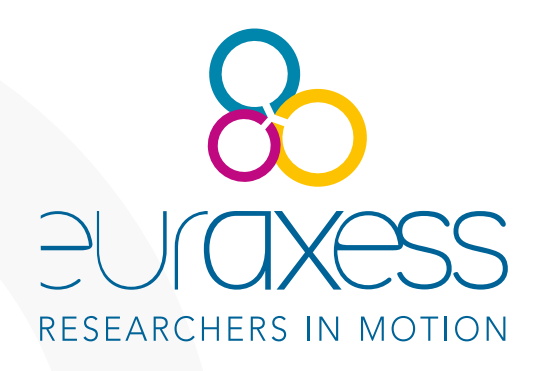

EURAXESS is a unique initiative backed by the European Commission and endorsed by 42 countries. Its mission is to support researchers during their career path. One of the main services of the EURAXESS website is the jobs platform, which offers institutions, research organisations and universities the opportunity to publish their vacancies free of charge, increasing their visibility and reach to research talent.

https://euraxess.ec.europa.eu/jobs

This practical guide contains advice on how to publish job offers on the EURAXESS job platform, with recommendations on how and where important details may be inserted (e.g.: offer type, accreditations, language of the selection process, etc.).

# **Useful information** for the publishing organisations

• **Register** the organisation's profile on the platform.

• The offer must be published in English.

• Sufficient information about the original offer, if published somewhere else, must be included, although it can be linked to the original location where it is published in a different language.

• This information should meet thes **minimum requirements** for candidates (accreditations, language of selection process, etc.).

### **Benefits of publishing jobs** on the EURAXESS platform

- It is a **free** platform, maintained by the European Commission.
- It provides **international visibility** to the offer and the publishing institution.
- It provides **flexibility** regarding the required information (there are few mandatory fields).
- It **does not** necessarily **replace the original offer**; it can be a summary linked to an already existing offer, published on the institution's website.
- It does not impose any obligation on the selection process; the responsibility lies entirely on the publishing institution.
- It **provides statistics** on the performance of the offer.

# How to publish a job offer on EURAXESS

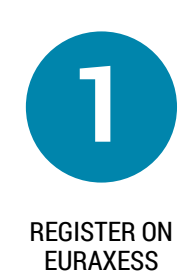

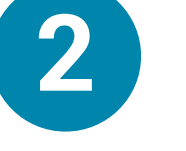

PUBLISHING PROCESS

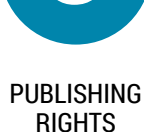

ADVICE FOR PUBLISHING OFFERS

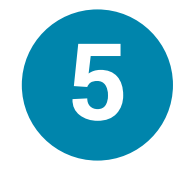

EXAMPLES OF JOB OFFERS

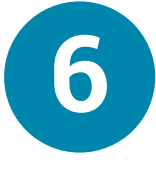

DASHBOARD

FOR

INSTITUTIONS

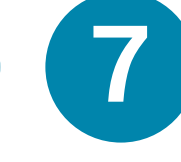

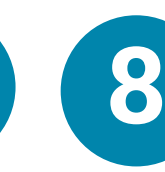

AUTOMATIC PUBLICATION

USER SUPPORT

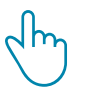

#### **REGISTER ON EURAXESS PORTAL**

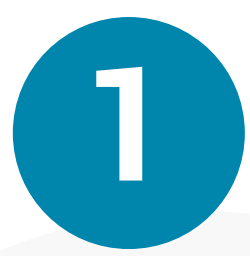

EURAXESS portal identification is done using users' email addresses.

To sign up, register at: https://euraxess.ec.europa.eu/user

From your personal dashboard, you may choose to:

**a)** Register a new organisation profile (for which you will be the administrator). This is the preferred option if you have a managing role within the institution and deal with job offers. Once you have registered, we recommend you to contact all other colleagues who may be involved in the task, explaining that the organisation profile is created and they need join the organisation's profile by signing up on the platform. This will prevent creating multiple profiles for the same organisation, and will help the smoother management of offers.

**b)** Join an existing organisation profile. Upon signing up on EURAXESS, the system will suggest you organisations you may join, based on your email domain. This is the recommended option if you belong to a research group or an institution department and you want to publish offers, but are not responsible of managing all vacancies at institutional level.

# N.B: Both options are possible. However, the institution might prefer to have one single organisations profile. See example below.

In addition, any generic personal account can include research experience by switching to a researcher profile. This enables the search for collaboration, jobs or hosting opportunities.

#### Example:

Dr. Jane Doe is employed by the University XWZ, in the Ecology Department. She wants to publish a job opportunity related to a National Plan she manages.

To do so, she:

1. Registers her profile and joins the official organisation's profile, from which all the institution's vacancies are published.

2. Registers a specific organisation profile for her department, from which she can publish the post-doctoral job offer for her research team.

3. Fills in her research experience to facilitate possible employers to find her. She also wishes to be informed about all the ecology-related offers published on the portal.

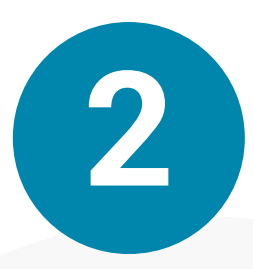

# PUBLISHING PROCESS [1/6]

The EURAXESS form you need to complete for publishing job offers is very flexible. However, there are mandatory fields. In this section, we explain what information is expected in each case.

Please be reminded that the information must be entered mainly in English. In section 4 of the present guide, you can find recommendations on the information to include in each field:

**Title:** Free-text field for the vacancy name. It should be written in English but you may insert the original title in your mother tongue between brackets.

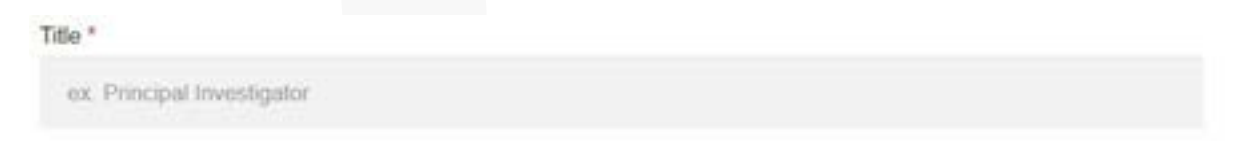

**Offer description:** Free-text field describing the job offer. You may use hyperlinks or the "paste" function if the offer is already published elsewhere.

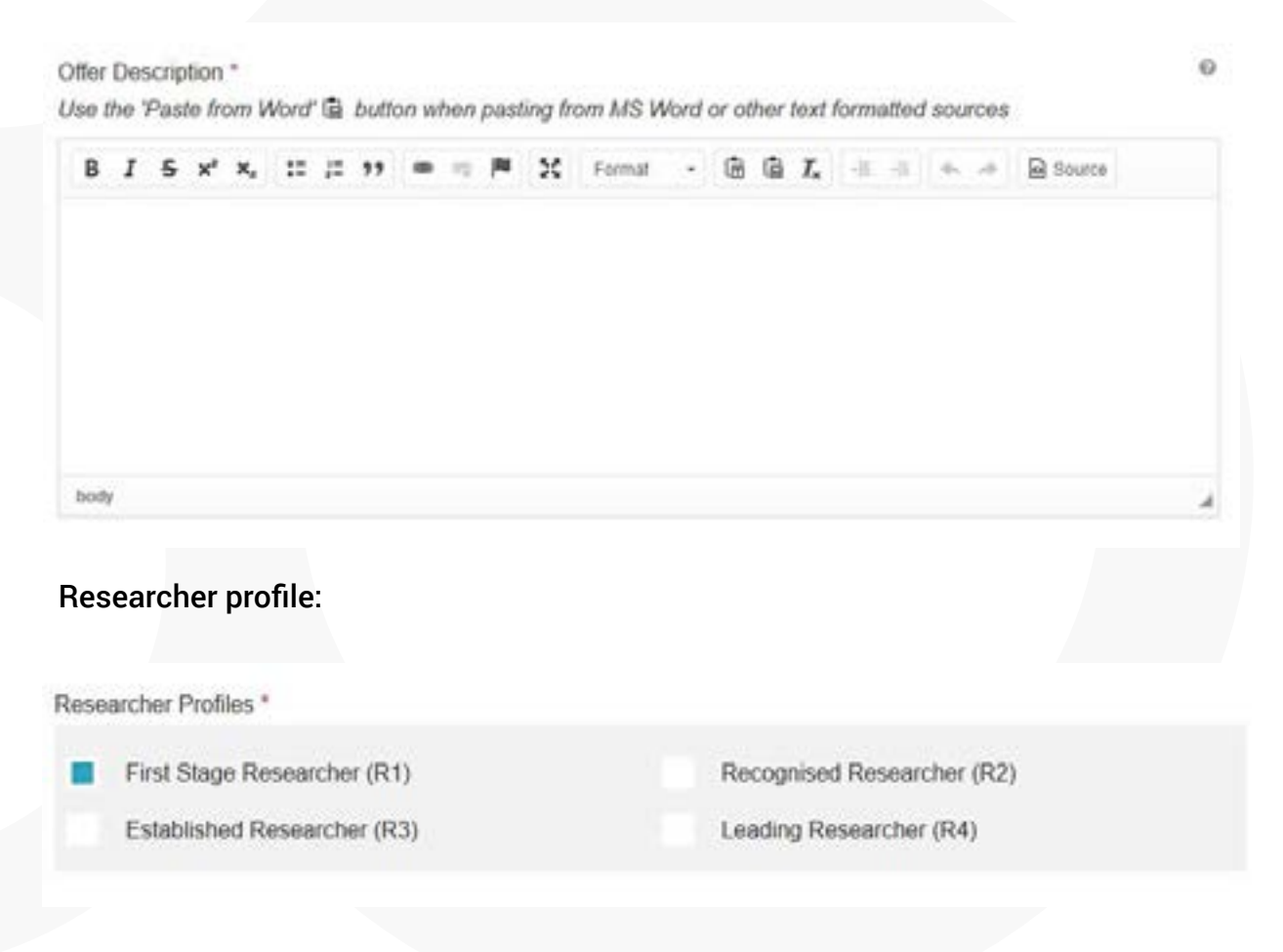

Please see following page for further information on the Researcher Profile descriptors.

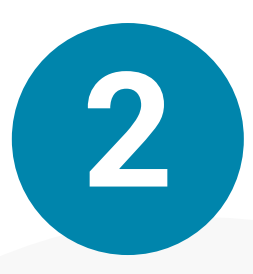

### PUBLISHING PROCESS [2/6]

#### **Researcher Profile Descriptors**

To facilitate the selection of the researcher profile, please see below a short description of the classification published on the EURAXESS portal aimed at communicating the characteristics that researchers may have throughout their career

#### • First Stage Researcher (R1)

Up to the point of PhD.

This profile includes individuals doing research under supervision in industry, research institutes or universities. It includes doctoral candidates.

#### • Recognised Researcher (R2)

PhD holders or equivalent who are not yet fully independent.

Including Doctorate degree (PhD) holders who have not yet established a significant level of independence, researchers with an equivalent level of experience and competence.

#### • Established Researcher (R3)

Researchers who have developed a level of independence.

This researcher has an established reputation based on research excellence, identifies research problems and opportunities within their area of expertise and can conduct research independently, which advances a research agenda, being able to take the lead in executing collaborative research projects.

#### • Leading Researcher (R4)

Researchers leading their research area or field.

This is a researcher leading his/her research area or field. It would include the team leader of a research group or head of an industry R&D laboratory. In particular disciplines as an exception, leading researchers may include individuals who operate as lone researchers.

**More information:** for the specific description of the required and desirable skills and competencies at each research profile level, please visit our <u>dedicated section</u> on EURAXESS.

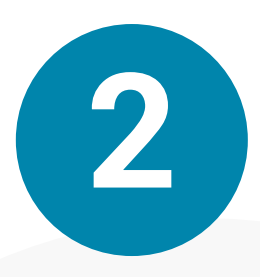

# PUBLISHING PROCESS [3/6]

This table contains practical examples of the information that may be included per vacancy type, for illustrating purposes.

| RESEARCH STAFF                           |                                                                                                    |          |  |  |  |  |
|------------------------------------------|----------------------------------------------------------------------------------------------------|----------|--|--|--|--|
| Title*                                   | Title* Offer description                                                                                                    |          |  |  |  |  |
| Professor                                | Civil servant, PhD required, accreditation from national agencies required (details in the full description of the offer)       |          |  |  |  |  |
| Senior Lecturer                          | Civil servant, PhD required, accreditation from national agencies required (details in the full description of the offer)       | R3-R4    |  |  |  |  |
| Lecturer                                 | Not a civil servant, PhD required, accreditation from national agencies required (details in the full description of the offer) | R2-R3    |  |  |  |  |
| Assistant Lecturer                       | Not a civil servant, PhD required, accreditation from national agencies required (details in the full description of the offer) | R2-R3    |  |  |  |  |
| Teaching Assistant                       | Not a civil servant                                                                                                    | R1-R3    |  |  |  |  |
| Associate Lecturer                       | Not a civil servant                                                                                                    | R1-R3    |  |  |  |  |
| Associate Lecturer in Health<br>Sciences | Part-time, not a civil servant                                                                                                  | R1-R3    |  |  |  |  |
| Research Professor                       | Civil servant, PhD required                                                                                                    | R4       |  |  |  |  |
| Research Scientist                       | Civil servant, PhD required                                                                                                    | R4       |  |  |  |  |
| Tenured Scientist                        | Civil servant, PhD required                                                                                                    | R4       |  |  |  |  |
| Senior Scientist                         | Not a civil servant, PhD required                                                                                               | R4       |  |  |  |  |
| Postdoctoral Researcher                  | Not a civil servant, PhD required                                                                                               | R2-R3    |  |  |  |  |
| PhD Student                              | Not a civil servant                                                                                                    | R1       |  |  |  |  |
| Hired Project Researcher                 | Not a civil servant                                                                                                    | R1-R2-R3 |  |  |  |  |
| Hired Project Technician                 | Not a civil servant                                                                                                    | R1-R2    |  |  |  |  |
| Technician                               | Civil servant                                                                                                    | R1-R2    |  |  |  |  |

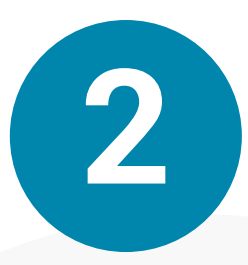

### PUBLISHING PROCESS [4/6]

**Research field:** Two-level drop-down menu. Only the first level is mandatory. Available fields are: Anthropology, Architecture, Arts, Astronomy, Biological sciences, Chemistry, Communication sciences, Computer science, Criminology, Cultural studies, Demography, Economics, Educational sciences, Engineering, Environmental science, Ethics in health sciences, Ethics in natural sciences, Ethics in physical sciences, Ethics in social sciences, Geography, Geosciences, History, Information science, Juridical sciences, Language sciences, Literature, Technology, Religious sciences, Mathematics, Philosophy, Medical sciences, Political sciences, Physics, Other.

| Research field *<br>Please select main research field and sub res | earch field(option | and then click on 'Save research field' |
|-------------------------------------------------------------------|--------------------|-----------------------------------------|
| Please Select                                                     | ~                  | Selected values:                        |
| SAVE RESEARCH FIELD                                               | )                  |                                         |

**Type of Contract:** Drop-down menu: Permanent, Temporary, To be defined, Other, Not Applicable.

Job status: Drop-down menu: Full-time, Part-time, Negotiable, Other, Not Applicable.

**Application Deadline:** Choose day and time from the pop-up calendar to indicate the expiry date of the offer. After that date, the offer will no longer be visible in the search view, although it will remain visible on the organisations' dashboard and accessible if the full URL is known. It may be revisited at a later state, or copied into a new one.

**Is the job funded through an EU Research Framework Programme?** Drop-down menu with the following options: Not funded by an EU programme, H2020, H2020 / Marie Skłodowska-Curie Actions COFUND, H2020 / Marie Skłodowska-Curie Actions H2020 / ERC, H2020 / EIT.

| Type of Contract *          |         | Job Status *              |        | Hours Per Week                |
|-----------------------------|---------|---------------------------|--------|-------------------------------|
| Please Select               | $\sim$  | Please Select             | $\sim$ | ех. 40                        |
| Application Deadline *      |         | Timezone *                |        | Envisaged Job Starting Date × |
| 16-06-2019 09:00 PM         |         | Athens (GMT+02:00)        | $\sim$ | =                             |
| is the job funded through a | EU Rese | arch Framework Programme? |        |                               |
| Please Select               |         |                           |        | ~                             |

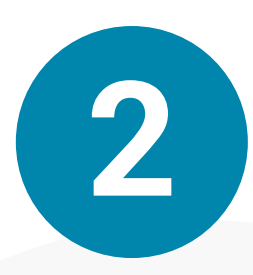

# PUBLISHING PROCESS [5/6]

**Hiring Organisation & Offer Posting Contact Details:** These fields are automatically retrieved from the publishing organisation's profile. However, they may be edited if needed. The minimum data includes:

• Organisation/Company: Free-text field

• **Organisation Type:** Drop-down menu: Higher Education Institute, International/ Intergovernmental Organisation, Large Company, Private with public mission, Public Research Institution, Research Laboratory, Small Medium Enterprise, Start- up, Other.

• Country: Drop-down menu.

#### Hiring Organisation & Offer Posting Contact Details

| Organisation/Company *             |                                |                         |             |
|------------------------------------|--------------------------------|-------------------------|-------------|
| Fundación Española para la Ciencia | y la Tecnologia                |                         |             |
| Organisation Type *                |                                | Department              |             |
| Private with public mission        | $\sim$                         | ex. Faculty of Biology  |             |
| Country *                          | Street                         |                         |             |
| Spain                              | <ul> <li>✓ Pintor I</li> </ul> | Murillo 15              |             |
| City                               | State                          |                         | Postal Code |
| Alcobondas                         | Madrid                         | i .                     | 28100       |
| Vebsile                            |                                | Contact Person Email    |             |
| http://lecyt.es                    |                                | euraxess-spain@fecyt.es |             |
| + NEW                              |                                | + NEW                   |             |
| mone                               |                                | Mobile phone            |             |
| ex (+44) 987 654 1234              |                                | ex. (+44) 987 654 1234  |             |
| + NEW                              |                                | + NEW                   |             |

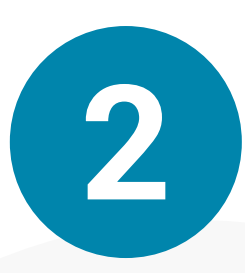

# PUBLISHING PROCESS [6/6]

**Work Locations:** You may tick the box "Copy hiring organisation information" to retrieve the information from the previous section. The minimum data required includes:

- Number of positions available: Numerical field
- Company /Institute: Free-text field
- Country: Drop-down menu

The mandatory fields are marked with an asterisk:

| Work Locations                  | Copy hiring organisation information |
|---------------------------------|--------------------------------------|
| Number of positions available * | Company/Institute *                  |
| ex 2                            | ex. Your company name                |
| Country *                       | Street                               |
| Please Select                   | 🔶 ex. 78 King George Avenue          |
| City *                          | State/Province                       |
| ex. Birmingham                  | ex. West Midlands                    |
| Postal Code                     |                                      |
| ex. NW10 9TZ                    |                                      |
|                                 | + NEW                                |

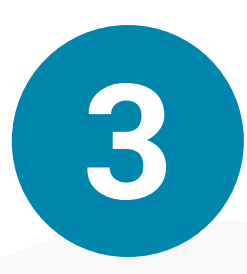

### **PUBLISHING RIGHTS**

All **personal profiles** which are members of an organisation profile may publish job offers on behalf of the organisation.

The EURAXESS help desk verifies that the offer meets the minimum requirements before publishing it, which is typically done twice a day.

The publication of the offer, will be notified via email:

|                                                                            | (EURAXESS) Job Other Published                                                                                  |
|----------------------------------------------------------------------------|----------------------------------------------------------------------------------------------------|
| Dear sir or macam,                                                         |                                                                                                    |
| We would the to inform you that the following Job Office has been appr     | reved and to now published.                                                                                     |
| Lu Project Manager in Science Disjoinacy                                   |                                                                                                    |
| DURAKITES AND OTHER HE 2043129                                             |                                                                                                    |
| tote that if you perform any changes, the offer will return to "Draft"     | status and you will need to send it again for approval by cicking again the "Send for Approval" oution.         |
| God Jegards,                                                               |                                                                                                    |
| The EURIAESS Portal Team                                                   |                                                                                                    |
|                                                                            |                                                                                                    |
| Nix an adversifically generated ensal, please do not reply                 |                                                                                                    |
| Annual Constants in accordingly according the anticipation for pression of | the excessed is the weather the poster. It address to prevent there are used to be been used and the set of the |

**National Coordinators (BHOs)** of EURAXESS may be given permissions to post job offers on behalf of the organisations that belong to the same country. This option is available only for specific countries and it can be enabled by the organisation administrator by ticking the box "Allow BHOs to post on behalf of organisations" in the "Edit Organisation" option.

Allow BHO users to create offer postings for this organisation

Please make sure you have contacted the EURAXESS BHO of your country, prior checking this option.

It is recommended to contact the BHO and get the previous agreement to use this feature, before selecting it in your dashboard.

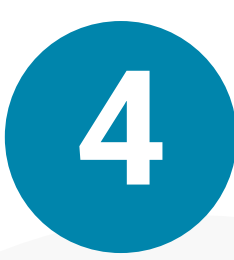

# RECOMMENDATIONS FOR THE CORRECT PUBLICATION OF AN OFFER

Make sure you fill in all the required sections as detailed as possible, indicating clearly the requirements, the role offered, location and any other additional information you see fit. Be specific in terms of working conditions, institutional and environmental culture. To attract international talent, your offer should be written mainly in English, including the title.

You can save your offer, and keep on editing until you have the final version ready for publication. When you save your offer, the status automatically becomes "Draft-Non published".

When you finalise the ad, make sure you click "SEND FOR APPROVAL" at the bottom of the page. The EURAXESS Help Desk will check it and will approve to publish it, provided that it meets some specific criteria. You can check the requirements in the Help section of the EURAXESS website.

| Title*                                                                                                    | Offer description                                                                                                    | Researcher profile                                                                                                    |
|----------------------------------------------------------------------------------------------------|----------------------------------------------------------------------------------------------------|----------------------------------------------------------------------------------------------------|
| Include the name in<br>English. You may leave<br>the name in your native<br>language between<br>brackets.<br>The type of offer must<br>be written in English, you<br>may include it in your<br>mother tongue as well. | ORIGINAL OFFER<br>You may use this field to indicate the<br>URL of the original advert, indicating<br>the language used in the publication.<br>Example: www.countrygazette.com<br>[IN FRENCH]<br><b>TYPE OF OFFER</b><br>Specify the type of offer and if a PhD<br>is required or not.<br>Example:<br>Civil Servant, PhD required.<br><b>ACCREDITATIONS</b><br>It is a good practice to specify in<br>this field if a specific accreditation is<br>required.<br>Example:<br>Accreditation from Belgian Agencies<br>required (details in the description of<br>the offer). | Research profile description:<br><b>First Stage Researcher (R1):</b><br>Up to the point of PhD.<br><b>Recognised Researcher (R2):</b><br>PhD holders or equivalent who are<br>not yet fully independent.<br><b>Established Researcher (R3):</b><br>Researchers who have developed a<br>level of independence.<br><b>Leading Researcher (R4):</b><br>Researchers leading their research<br>area or field. |
|                                                                                                    |                                                                                                    |                                                                                                    |

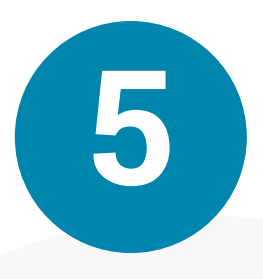

### **EXAMPLES OF JOB OFFERS**

The screenshots below present a mock-up offer submitted for approval and waiting for publication.

Senior Lecturer in Microbiology (Profesor Titular de Universidad en Microbiología). Universidad de Santiago de Compostela

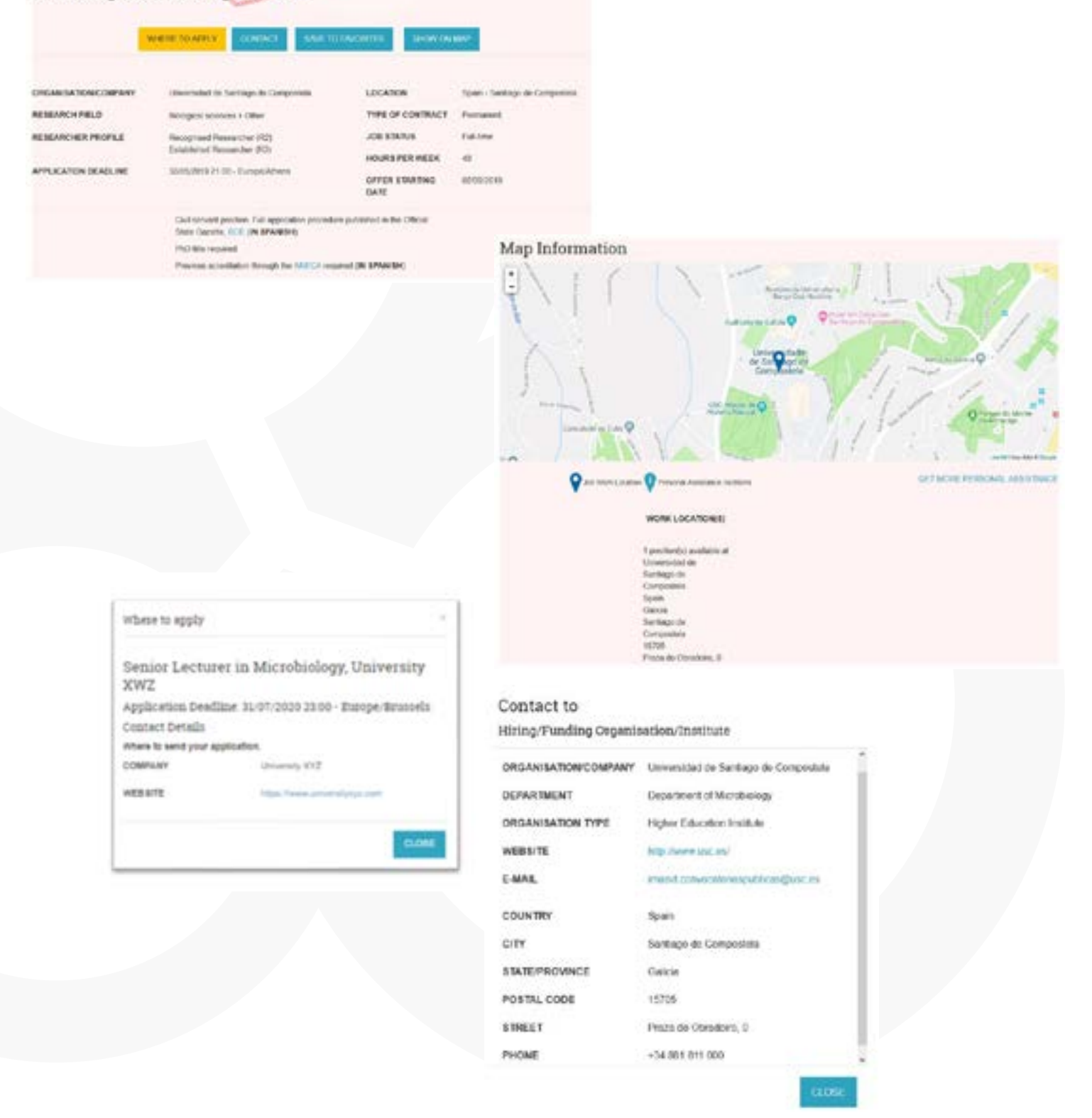

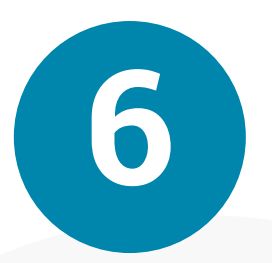

### DASHBOARD FOR INSTITUTIONS

Registered institutions can access the Dashboard, in My EURAXESS, visible on the menu located on the left-hand side of the screen.

| Name              | Department | Laboratory | Actions                                              |
|-------------------|------------|------------|------------------------------------------------------|
| University<br>XVZ |            |            | 👁 View profile 🛛 🚰 Members 🥒 Edit 🚺 Create Job Offer |
| ATE.              |            |            | Create Hosting Offer 🌐 🏛 Create Funding Offer        |

This dashboard offers the possibility of managing the organisations profile, by editing the organisation's information, managing members and creating offers.

By clicking on "Job offers" on the menu on the left, the organisation will have access to the record of its offers, manage them, see statistics or check their status: Expired, Published, or Waiting for Approval.

| Click here to export offers in EXCE                                            | EL.                                  |                                       |                       |                       |   |   |   |                        |
|--------------------------------------------------------------------------------|--------------------------------------|---------------------------------------|-----------------------|-----------------------|---|---|---|------------------------|
| Tidle                                                                          | Organisation /<br>Company            | Application deadline                  | Created<br>date(asc)  | Updated date          | 5 | ۷ | A | Actions                |
| Senior Lecturer in Microbiology,<br>University XWZ<br>Status: Waiting Approval | University XYZ<br>Faculty of Biology | 31/07/2020 23:00 -<br>Europe/Brussels | 04/05/2020 -<br>10:38 | 04/05/2020 -<br>10:39 | 0 | 0 | 0 | Edit<br>Copy<br>Delete |

From this list, existing vacancies may be edited, after which they can be sent for approval again, or copied to create a new offer using parts or all of the information of the original offer, except the expiry date and the deadline for application which will need to be updated. Vacancies can also be deleted from this list.

The dashboard provides organisation with statistics on the performance of their offers, by providing the following data:

- S: Number of times the job offer has appeared in a search result
- V: Number of times the offer has been clicked upon to see the full job offer
- A: Number of times the option "Where to Apply" visible on the job offer has been clicked upon.

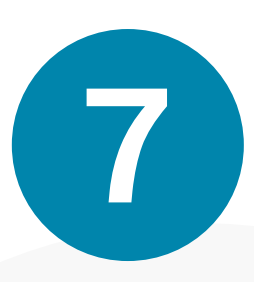

### AUTOMATIC PUBLICATION

EURAXESS Job database allows for automatic publication via XML, in case your institution already publishes vacancies on an existing website or platform, in two ways:

- By sending the XML file via email to a specific email address, or
- EURAXESS can retrieve the XML from a predefined URL on a source server.

This is the preferred option if your organisation manages a high volume of jobs, although it may require some development on your end.

We have currently over 20 partnerships for automatic publication. The EURAXESS technical team will support with information and assistance for the technical set-up of the procedure. If you are interested, please contact the EURAXESS Help Desk for more details or you may find further information on

https://euraxess.ec.europa.eu/api/

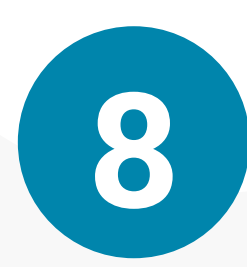

#### **USER SUPPORT**

You may contact the EURAXESS team for further questions regarding EURAXESS or the process of publishing your offers: <u>RTD-RMP@ec.europa.eu</u>

You may check the frequently asked questions: https://euraxess.ec.europa.eu/useful-information/faq

If you need support to modify the existing profiles on the EURAXESS portal (e.g.: delete existing profiles or change the organisation's name) questions about bulk publication options, contact:

support@euraxess.eu

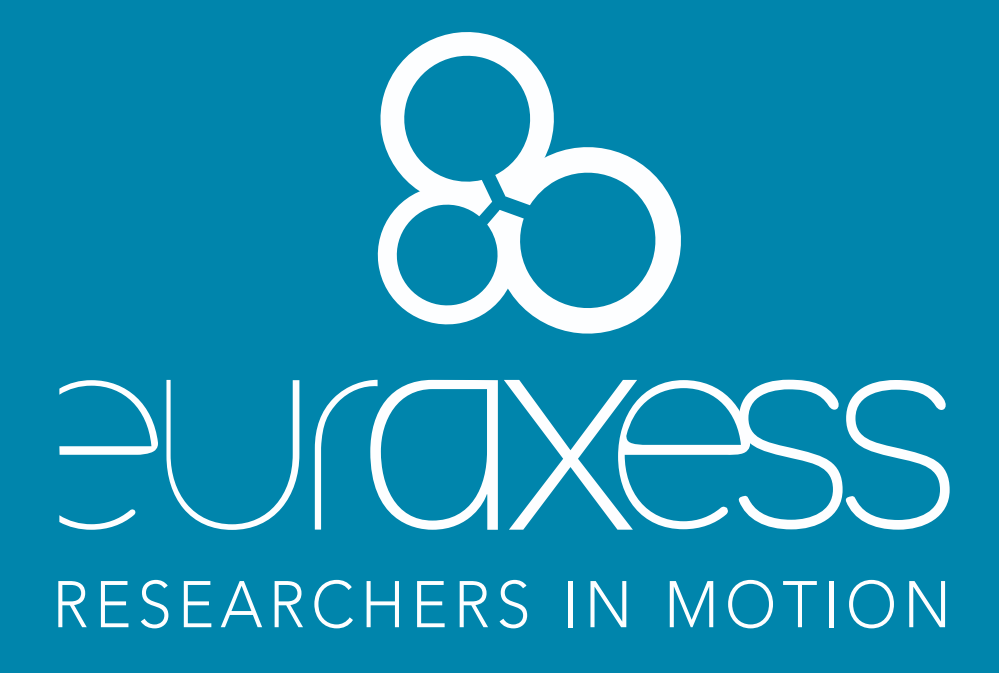